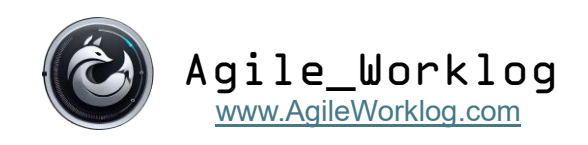

# Server Setup and Configuration Manual

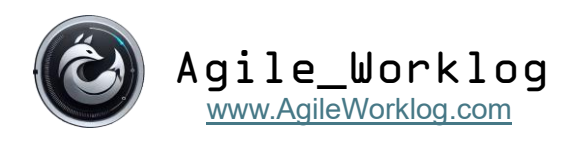

## System Requirements

- 1. 64-bit Windows Operating System
- 2. 8 GB of RAM is recommended for optimal performance.
- 3. A minimum of 1 GB of storage is required for the application, with additional space allocated for the database, screenshots, and system logs. We recommend starting with 50 GB and increasing storage capacity as needed based on user volume.
- 4. Microsoft SQL Server (all editions supported); version 2016 or later is recommended.
- 5. An active internet connection is required for the server to fetch updates.

### **Installation Steps**

- 1. Download the latest server installation package: ServerSetup.msi.
- 2. Execute the installer and follow the on-screen prompts.
- 3. When prompted with the option 'Install Agile Worklog (Server) for yourself or for anyone', choose '**Everyone'**.

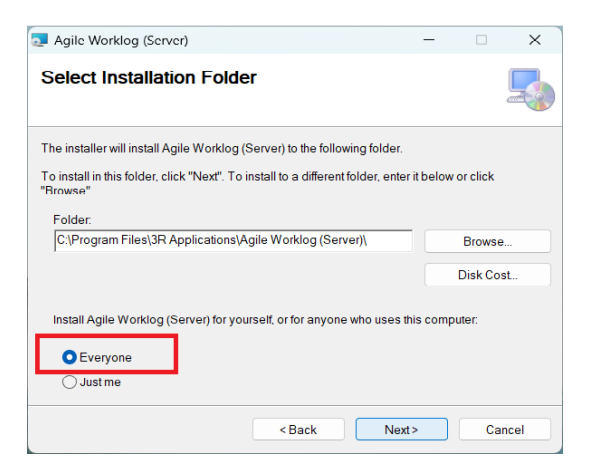

4. Complete the installation process by following the remaining instructions.

| Jagile Worklog (Server)                                        |                     | -     |    | ×     |
|----------------------------------------------------------------|---------------------|-------|----|-------|
| Installation Complete                                          |                     |       |    | 5     |
| Agile Worklog (Server) has been succe<br>Click "Close" to exit | əssfully installed. |       |    |       |
|                                                                | < Back              | Close | Ca | ancel |

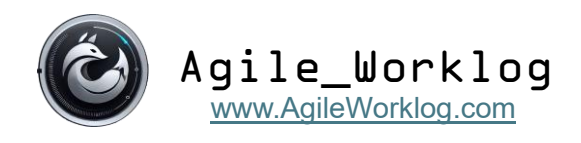

- 5. To configure the application server, you need to install the client application. This can be done on the same server or another PC. Download the latest client installer <u>ClientSetup.msi</u>
- 6. Run the client installer and proceed through the installation steps to completion.

### **Configuration Steps**

1. By default, the server uses port 5000. To change this, navigate to the installation directory and open '**appsettings.json'**.

| Agile Worklog (Server)                  | × +        |                                                                                                    |                   |                    | - 0        | ×     |
|-----------------------------------------|------------|----------------------------------------------------------------------------------------------------|-------------------|--------------------|------------|-------|
| $\leftarrow$ $\rightarrow$ $\uparrow$ C | □ › …      | 3R Applications      Agile Worklog                                                                                                    | (Server) >        | Search Agile       | Worklog (S | ۹     |
| 🕀 New - 🔏 🕻                             | <u>(</u> ) | 🖻 🛍 🛝 Sort - 🗮 View                                                                                                    | •••               |                    | 🔳 De       | tails |
| A Home                                  |            | Name                                                                                                    | Date modified     | Туре               | Size       |       |
|                                         |            | Image: Weight of the second second | 1                 |                    |            |       |
| Ganery                                  |            | Azure.Core.dll                                                                                                    | 2/26/2024 5:24 PM | Application extens | 392 KB     |       |
|                                         |            | Azure.Identity.dll                                                                                                    | 6/10/2024 7:43 PM | Application extens | 335 KB     |       |
| E Desktop                               | *          | BouncyCastle.Cryptography.dll                                                                                                    | 12/1/2024 6:13 PM | Application extens | 4,757 KB   |       |
|                                         | *          | DataAccess.dll                                                                                                    | 4/12/2025 3:07 PM | Application extens | 60 KB      |       |
| 135 items   1 item selected 887 by      | ytes       |                                                                                                    |                   |                    |            |       |

In the '**Kestrel**' section, locate the server endpoints and modify the port number from 5000 to your preferred value.

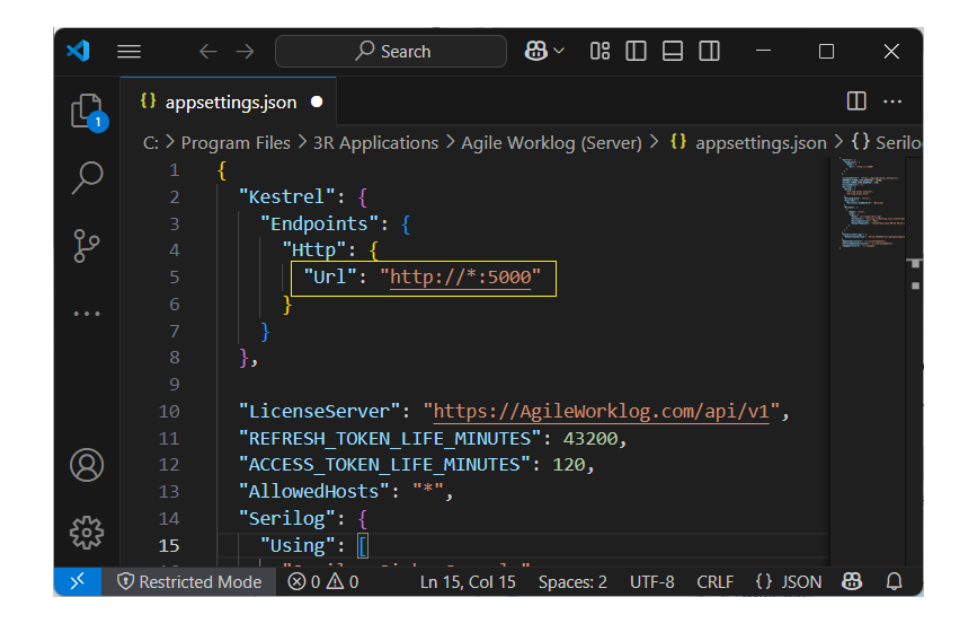

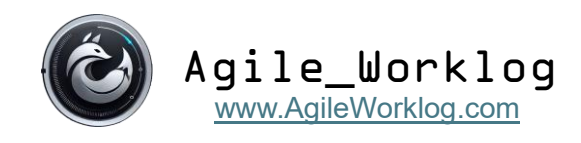

If your server has an SSL certificate installed, update the protocol setting from **HTTP** to **HTTPS** as shown below:

```
"Https": {
"Url": "https://localhost:5000"
},
```

Important: After modifying 'appsettings.json', restart the AgileREST service to apply the changes.

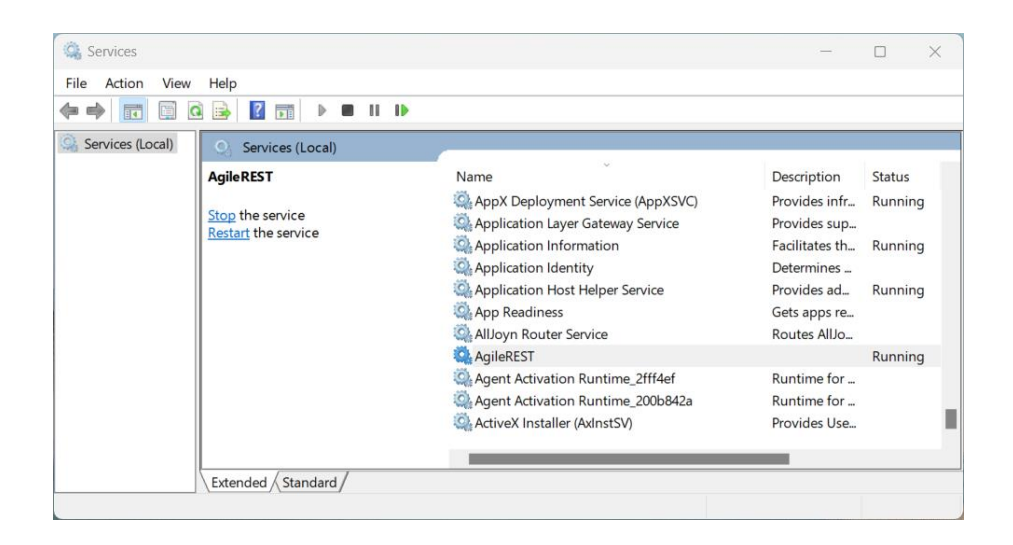

2. Next, you will continue the configuration using the client application. While all settings can be changed in '**appsettings.json'**, using the client interface is more user-friendly. Launch the client via the desktop shortcut. The following screen will appear:

|                                                                                                    | Sign-in X                                              |
|----------------------------------------------------------------------------------------------------|--------------------------------------------------------|
|                                                                                                    | User Id                                                |
|                                                                                                    | Password                                               |
|                                                                                                    | Server                                                 |
|                                                                                                    | Setup OK Cancel                                        |
|                                                                                                    |                                                        |
|                                                                                                    | Agile_Worklog                                          |
| per la companya de la companya de la companya de la companya de la companya de la companya de la companya de la | Copyright © 2025 3R Applications. All rights reserved. |

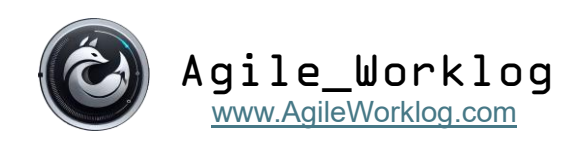

3. Click the 'Setup' button to access the setup interface.

| Server Setup             |                                                                       |         |
|--------------------------|-----------------------------------------------------------------------|---------|
| Server URL               | e.g. http://localhost:5000                                            | Connect |
| License Key              | X000(-X000(-X000)                                                     |         |
| MSSQL Address            | e.g. Localhost\SQLExpress, tcp:test.acx113e.database.windows.net,1433 |         |
| DataBase Name            | AgileDB                                                               |         |
| MSSQL UserId             | e.g. sa                                                               |         |
| MSSQL Password           |                                                                       |         |
| Screenshots Directory    | C:\Images                                                             |         |
| Logs Directory           | C:\Logs                                                               |         |
| Client Updates Directory | C:\ClientUpdates                                                      |         |
| Server Updates Directory | C:\ServerUpdates                                                      |         |
|                          | OK                                                                    | Cancal  |
|                          | OK                                                                    | Cancel  |

- 4. Enter the configuration details as described below:
  - Server URL: Specify the server name using the format [http/https]://[ServerName]:[Port], for example: https://MyAppServer:5000. Click 'Connect' to proceed.
  - License Key: Enter the license key provided during registration. If you don't have a key, visit our website and click 'Sign Up'.
  - **MSSQL Address**: Enter the SQL Server address. For local servers, use 'LocalHost\[SQL Instance]' (e.g., LocalHost\SQLExpress). For remote servers, use the full domain (e.g., sql4048.siteSql4now.net).
  - Database Name: Enter the name of the database to be used. Default is 'AgileDB'.
  - **MSSQL UserId and Password**: Provide credentials for a user with administrative rights on the SQL Server.
  - **Directories for Screen Shots, Logs, Client and Server Updates**: They are all the names of directories will be created on the server machine and you may leave as is.

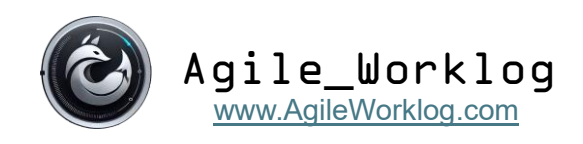

5. After you fill all fields, click button '**OK'**, after a few seconds a '**Setup Complete**' message will confirm the configuration is successful.

| http://MyAppServer:5000 |                                                                                                    |                                                                                                    | (                                                                                                    | Connect                                                                                                    |
|-------------------------|----------------------------------------------------------------------------------------------------|----------------------------------------------------------------------------------------------------|----------------------------------------------------------------------------------------------------|----------------------------------------------------------------------------------------------------|
| OGF77-VCOZ2-XJCVU-DZ4GQ |                                                                                                    |                                                                                                    |                                                                                                    |                                                                                                    |
| MyDbServer              |                                                                                                    |                                                                                                    |                                                                                                    |                                                                                                    |
| AgileDB                 |                                                                                                    |                                                                                                    |                                                                                                    |                                                                                                    |
| хуz                     | Message ×                                                                                                    |                                                                                                    |                                                                                                    |                                                                                                    |
| xyz                     | Setup Completel                                                                                                    |                                                                                                    |                                                                                                    |                                                                                                    |
| C:\Images               | and contract                                                                                                    |                                                                                                    |                                                                                                    |                                                                                                    |
| C:\Logs                 | ОК                                                                                                    |                                                                                                    |                                                                                                    |                                                                                                    |
| C:\ClientUpdates        |                                                                                                    |                                                                                                    |                                                                                                    |                                                                                                    |
| C:\ServerUpdates        |                                                                                                    |                                                                                                    |                                                                                                    |                                                                                                    |
|                         | http://MyAppServer:<br>OGF77-VCOZ2-XJCV<br>MyDbServer<br>AgileDB<br>xyz<br>xyz<br>C:\Images<br>C:\Images<br>C:\Logs<br>C:\ClientUpdates | http://MyAppServer:5000<br>OGF77-VCOZ2-XJCVU-DZ4GQ<br>MyDbServer<br>AgileDB<br>XyZ<br>KyZ<br>C-\Images<br>C-\Logs<br>C-\Logs<br>C-\Logs<br>C-\ClientUpdates<br>C-\ServerUpdates | http://MyAppServer:5000<br>OGF77-VCOZ2-XJCVU-DZ4GQ<br>MyDbServer<br>AgileDB<br>XyZ<br>XyZ<br>C:\Images<br>C:\Logs<br>C:\Logs<br>C:\CilentUpdates<br>C:\ServerUpdates | http://MyAppServer:5000 OGF77-VCOZ2-XJCVU-DZ4GQ MyDbServer AgileDB XyZ KyZ Setup Completel C:\Logs C:\Logs C:\Logs C:\ClientUpdates C:\ServerUpdates |